## Don't Forget to Claim CPE for SAEM24 by July 13, 2024!

Go into either the Program Planner or the Mobile App and log in. Click on the Claim CME or CPE tab in the online Program Planner or the tile in the Mobile App, log in, and claim your CPE.

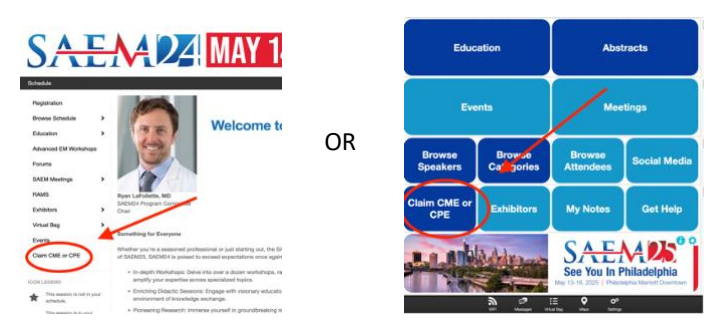

- 1. Click on "Select Certificate Type," then choose "Pharmacists."
- 2. Click on "Claim CPE Credit."

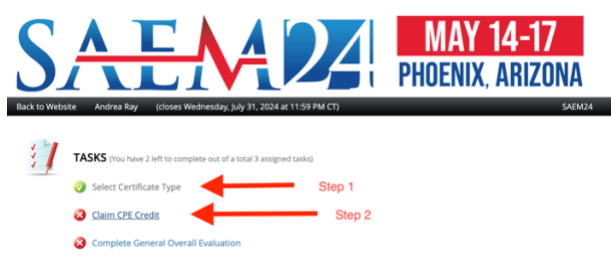

- 3. Click on the grey tab labelled "Click to Expand." This will open up the "Evaluation" button.
- 4. Clink on the "Evaluation" button.

|           | CLAIM CPE CREDIT                                                                                             | Submit to Complete Task |
|-----------|----------------------------------------------------------------------------------------------------|-------------------------|
| Step<br>3 | Click on expand the session below. Then click on the Claim CPE button for link<br>Sort by Date  All Dates  4 | to CPE site.            |
| (         | Tuerdes the 14th Cick to Expand (1) Cick to Expand Claim CPE Credit for ALMP Sessions                        | Expand ~                |

- 5. Input the Access Code given during the session.
- 6. Click on the link shown. This will take you to a .pdf with instructions, code, and link to continue the process in one the CPE website.

| lick link below to access instructions to claim CPE credit. | Submit |
|-------------------------------------------------------------|--------|
| ck to Expand                                                |        |
| aim CPE Credit for AEMP Sessions                            |        |
| Click link to access instructions for claiming CPE Credit:  | Skip 🗆 |
| *                                                           |        |
|                                                             |        |
| Step 6: Click on link shown in                              |        |
| this spot                                                   |        |